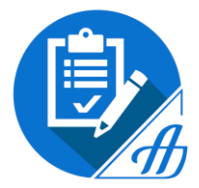

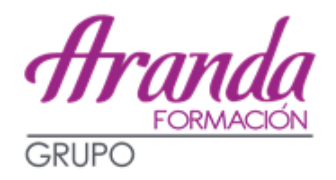

## INSTRUCCIONES PARA LAS INSTANCIAS A LOS EXÁMENES DE AUXILIAR ADMINISTRATIVO DEL ESTADO

PLAZO: DEL 18 DE JUNIO AL 15 DE JULIO, AMBOS INCLUSIVE.

Nº DE PLAZAS: 1.444

1.350 LIBRE + 94 DEL CUPO DISCAPACIDAD

AÚN NO HAY **FECHA DE EXAMEN**, SE PUBLICARÁ JUNTO CON LA LISTA DEFINITIVA DE ADMITIDOS Y EXCLUIDOS.

## SISTEMA DE SELECCIÓN: OPOSICIÓN

El primer ejercicio de la fase de oposición se celebrará en un **plazo máximo de 4 meses**, contados a partir de la publicación de esta convocatoria, sin perjuicio de que pueda acordarse su ampliación –agosto se considera inhábil-.

La oposición estará integrada por dos ejercicios de carácter obligatorio y eliminatorio.

- Ier Ejercicio: Consta de dos bloques (es necesario aprobar ambos bloques):
  - o <u>1er bloque</u>:
    - 30 preguntas tipo test sobre materias del bloque I del programa.
    - 30 preguntas de psicotécnicos.
  - o <u>2º bloque</u>:
    - 30 preguntas tipo test sobre el bloque II del programa (informática teórica, administración electrónica y archivo y documentación).

Tiempo: 70 minutos para ambos bloques.

Por cada 3 respuestas erróneas, resta una correcta.

 <u>2º Ejercicio</u>: Supuesto práctico de carácter ofimático de Word (50%), Excel (30%) Transcripción de texto y la detección y corrección de las faltas de ortografía en él introducidas (20%) (Office 2010).

Tiempo: 30 minutos.

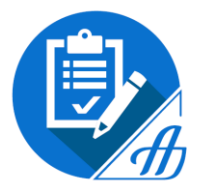

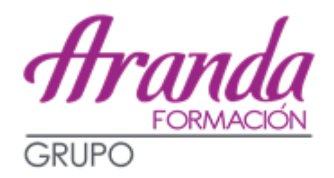

## SOLICITUDES: Todas se realizarán de manera telemática

Aquellos que aún no tengáis Certificado Digital recordad que tenéis un tutorial en el Campus on line:

https://vimeo.com/272367912/211387d234

Tenéis que dirigiros a la página que ha habilitado la Administración para llevar a cabo todos los trámites *por vía telemática*, rellenando el modelo 790, a través de los siguientes pasos:

http://administracion.gob.es/PAG/ips

**General Auxiliar de la Administración General del Estado – Acceso LIBRE – Inscribirse** Elegís el método de identificación

<u>Métodos de identificación</u>: Los sistemas de identificación y firma admitidos para realizar la inscripción serán: DNI-e, Certificado electrónico, Cl@ve permanente y Cl@ve ocasional.

Os aparecerá la ventana *Inscribirse a una convocatoria*, que se muestra a continuación y pulsáis *Ciudadano>* 

| Inscribirse a una convocatoria                                                                                                    | $\otimes$ |
|----------------------------------------------------------------------------------------------------|-----------|
| <b>P</b>                                                                                                    |           |
| Realice su inscripción online                                                                                                    |           |
| Utilice la <b>firma electrónica</b> (Cl@ve) y realice el pa<br>en línea                                                               | igo       |
| Los pagos realizados desde este sitio web están<br>sujetos a los límites horarios que puedan establece<br>las entidades colaboradoras | er        |
| Ciudadano >                                                                                                    |           |

Nos redirigen a la pasarela para confirmar la autenticación del método de identificación elegido:

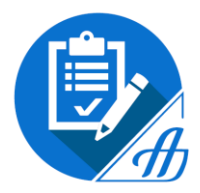

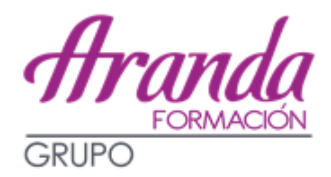

| EI                                                                                                    | ija el método                                        | de identificació                                     | ón                                               |
|----------------------------------------------------------------------------------------------------|------------------------------------------------------|------------------------------------------------------|--------------------------------------------------|
| Si no transcurren más de 60 minutos de 60 minutos | cl@ve                                                | as a Cl@ve, se le autenticará aut                    | tomáticamente de forma transparente.             |
| DNIe / Certificado<br>electrónico                                                                                                    | Cl@ve PIN                                            | Cl@ve permanente                                     | <sup>^</sup> * * * <sup>^</sup><br>Ciudadanos UE |
| Acceder >                                                                                                    | Acceder ><br>Para usarlo es necesario<br>registrarse | Acceder ><br>Para usarlo es necesario<br>registrarse |                                                  |

Una vez que nos hemos autenticado accedemos al <u>formulario 790</u>, en el que debemos cumplimentar todos los campos obligatorios con nuestros datos personales, datos de la convocatoria, discapacidad, información adicional y los datos del pago:

| Datos Personales                                                                                                    |                                                                                                    |                                                                                                    |                              |                   |                                    |   |
|----------------------------------------------------------------------------------------------------|----------------------------------------------------------------------------------------------------|----------------------------------------------------------------------------------------------------|------------------------------|-------------------|------------------------------------|---|
| 1.MF*                                                                                                    | 1.Primer opellido '                                                                                                    | 2.5                                                                                                    | iegundo spellido             |                   | 4.Nombre *                         |   |
| 5.Fecto de nacimien                                                                                                    | 6.500                                                                                                    |                                                                                                    |                              | 7.Naciona         | ridad "                            |   |
|                                                                                                    | * N                                                                                                    | fujer                                                                                                    | Hundary                      | ENPAN             | OLA                                |   |
| Domicilio y conta                                                                                                    | cto "                                                                                                    |                                                                                                    |                              |                   |                                    |   |
| B.Correc electronics                                                                                                    |                                                                                                    | 8. Neikfurte 1.                                                                                                    |                              |                   |                                    |   |
| -                                                                                                    | -                                                                                                    |                                                                                                    |                              | ( A1              | ethr area teléfonia.               |   |
| 10 Calle o Plaza 1                                                                                                    |                                                                                                    |                                                                                                    |                              | 11.Cirlige        | portal "                           |   |
| -                                                                                                    | -                                                                                                    |                                                                                                    |                              | -                 |                                    |   |
| 12.Municipio 1                                                                                                    |                                                                                                    | 13.Provincia                                                                                                    |                              |                   | 14.745                             |   |
| MADRID                                                                                                    |                                                                                                    | MADRID                                                                                                    |                              |                   | ESPANA                             |   |
| 18.Expectalistic, a<br>Selecciona                                                                                                    | inea o asignatura                                                                                                    |                                                                                                    |                              |                   | 20.Provincia de exame<br>MADRID    | n |
| 14.Espectantide, J<br>Selecciona<br>Ver solars las data                                                                                            | irea o asignatura<br>es de la communior                                                                                                    | ••                                                                                                    |                              |                   | 10.Provincia de exame<br>MACRID    | a |
| 14.Expectanded, 3<br>Seleccions<br>Ver solars les dan                                                                                              | ne de la convection<br>pacidad <sup>1</sup> (Opcona                                                                                                    | •••                                                                                                    |                              |                   | 30 Provincia de exame<br>MACRID    | n |
| 14.Expectantion, 2<br>Selections<br>Ver sales las dan<br>Tiernes una discay<br>21.Grado                                                            | and a segnature<br>of the convector<br>of the convector<br>of the convector<br>of the convector<br>of the convector<br>of the convector                                                         | <b>u u</b>                                                                                                    | etimopolidat                 |                   | 30 Provincia de externe<br>MACRID  | n |
| 16 Expectations, J<br>Selectors.<br>Ver takes las ser<br>Tieres una discap<br>21 Graes                                                             | en o segunaria<br>en de la conventión<br>pacidad*h(cipcone<br>C.C.A.ters is go<br>Seleccore                                                                                                    | <b></b>                                                                                                    | e frezgosi bał               | •                 | 30 Provincia de exame<br>MACRID    | n |
| 16 Expectations, J<br>Seleccora<br>Ver todas las dan<br>Tienes una discay<br>21 Grads<br>22 Reads                                                  | en la seguntaria<br>an de la conventieller<br>pacidael R(Opcoleva<br>C.C.A.A ve in qu<br>Seleccore                                                                                              | 1                                                                                                    | e discupsoidad<br>11. Ad     | •<br>aptieción qu | 20.Provincia de exatina<br>MACRID  | n |
| 16 Expectations, J<br>Selecciona<br>Ver totas las san<br>Tienes una discap<br>21 Grado<br>22 Reserva<br>No                                         | tera o seignatura<br>as de la conventional<br>decidand"(Cipcolona<br>C.C.A.A ve la (or<br>Selecciona<br>Se general                                                                              | N v<br>6<br>s to retaining to<br>75 contects                                                                                                    | drospolitel<br>22.44<br>el   |                   | 20.Provincia de excite<br>MACRID   | n |
| 16 Expectation, J<br>Selectors.<br>Ver takes los dan<br>Tienes una fiscay<br>21.0mes<br>22. Reserva<br>No<br>formación adicion                     | an de la convectable<br>accident Tr(Cpocena<br>C.C.A.A es la qu<br>Seleccore<br>Seleccore<br>Seleccore                                                                                          | a u<br>a te retarista te                                                                                                    | e freegocidad<br>13.44<br>et | •<br>•            | 80.Provincia de exame<br>MACRID    | n |
| 16 Expectations, J<br>Seleccora<br>Ver todas las dan<br>Tienes una discay<br>21 Grads<br>22 Reserva<br>No<br>formación adición<br>24 Titulos acad  | an de la convectation<br>accident Tr(Cipcolena<br>C.C.A.A. es in que<br>Seleccorea<br>Se gerentet<br>sel                                                                                        | A v                                                                                                    | e troupentied<br>23.44       | +<br>+            | 20.Provincia de excitera<br>MACRID | n |
| 16 Expectations, J<br>Selecciona<br>Ver totas las dan<br>Tienes una discap<br>21 Grado<br>22 Reserva<br>No<br>dormación adición<br>24 Titulos acad | an de la conventieler<br>actided Tr(Opcome<br>C.C.A.A ve is qu<br>Seleccore<br>Seleccore<br>actided<br>Seleccore<br>actided<br>Seleccore<br>actided<br>Seleccore<br>actided<br>Seleccore<br>sel | <ul> <li>■ •</li> <li>■ •</li></ul> | e troupented<br>et al.       | *)<br>aptación av | 20.Provincia de excites<br>MACRID  | n |

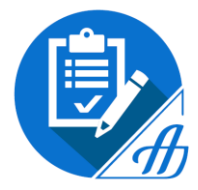

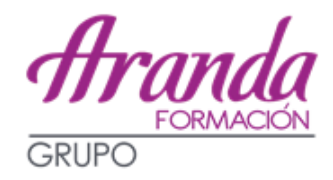

| Serec                                                                                                    | and the second                                                                                                    | A 10 MARCHINE AND AND                                                                                                    |                                                                                                    |                                                                                                    | TR Provincia da alcontra                                                                                                    |  |
|----------------------------------------------------------------------------------------------------|----------------------------------------------------------------------------------------------------|----------------------------------------------------------------------------------------------------|----------------------------------------------------------------------------------------------------|----------------------------------------------------------------------------------------------------|----------------------------------------------------------------------------------------------------|--|
|                                                                                                    |                                                                                                    | a a singentiera                                                                                                    |                                                                                                    |                                                                                                    | MADEID                                                                                                    |  |
|                                                                                                    |                                                                                                    |                                                                                                    |                                                                                                    |                                                                                                    |                                                                                                    |  |
| Var tinte                                                                                                    | n los detes                                                                                                    | AN IS SOFTIERS                                                                                                    | mu v                                                                                                    |                                                                                                    |                                                                                                    |  |
| Denes un                                                                                                    | a discepa                                                                                                    | cidad7(Opcon                                                                                                    | ul)                                                                                                    |                                                                                                    |                                                                                                    |  |
| 21.0496                                                                                                    | 0                                                                                                    | CLARKER .                                                                                                    | pe be recovered to shoce                                                                                                    | patient .                                                                                                    |                                                                                                    |  |
|                                                                                                    | s                                                                                                    | Selections                                                                                                    |                                                                                                    | *                                                                                                    |                                                                                                    |  |
|                                                                                                    |                                                                                                    |                                                                                                    |                                                                                                    | The Advertision of                                                                                                    | and a second the other second                                                                                                    |  |
|                                                                                                    | No                                                                                                    | In general                                                                                                    | To entertaint                                                                                                    | Is waapacae qu                                                                                                    | a na montro (Abronomi                                                                                                    |  |
| 1                                                                                                    |                                                                                                    |                                                                                                    |                                                                                                    |                                                                                                    |                                                                                                    |  |
| nación ac                                                                                                    | ficional                                                                                                    |                                                                                                    |                                                                                                    |                                                                                                    |                                                                                                    |  |
| 4. Titulos                                                                                                    | académicu                                                                                                    |                                                                                                    |                                                                                                    |                                                                                                    |                                                                                                    |  |
| Bala antere                                                                                                    | in an is con-                                                                                                    | on allowing                                                                                                    |                                                                                                    |                                                                                                    |                                                                                                    |  |
| EDUCAC                                                                                                    | ION SECU                                                                                                    | NDARIA                                                                                                    |                                                                                                    | + Añadir otro titua                                                                                                    |                                                                                                    |  |
|                                                                                                    |                                                                                                    |                                                                                                    |                                                                                                    | 0                                                                                                    |                                                                                                    |  |
| 5. Datos a                                                                                                    | consigna                                                                                                    | r segun las bar                                                                                                    | ses de la convocatoria                                                                                                    | •                                                                                                    |                                                                                                    |  |
| A sonu                                                                                                    |                                                                                                    |                                                                                                    |                                                                                                    | Datos 8                                                                                                    |                                                                                                    |  |
|                                                                                                    |                                                                                                    |                                                                                                    |                                                                                                    |                                                                                                    |                                                                                                    |  |
| utes C                                                                                                    |                                                                                                    |                                                                                                    |                                                                                                    |                                                                                                    |                                                                                                    |  |
|                                                                                                    |                                                                                                    |                                                                                                    |                                                                                                    |                                                                                                    |                                                                                                    |  |
|                                                                                                    |                                                                                                    |                                                                                                    |                                                                                                    |                                                                                                    |                                                                                                    |  |
|                                                                                                    |                                                                                                    |                                                                                                    |                                                                                                    |                                                                                                    |                                                                                                    |  |
| ncion de                                                                                                    | page y de                                                                                                    | cumentos                                                                                                    |                                                                                                    |                                                                                                    |                                                                                                    |  |
|                                                                                                    | IMEROSA I<br>DENCIA DE<br>IMA TERRI<br>IMEROSA I<br>INEROSA I                                                       | ESPECIAL<br>PAGO<br>DRISMO<br>GENERAL                                                                                                    |                                                                                                    |                                                                                                    |                                                                                                    |  |
|                                                                                                    |                                                                                                    |                                                                                                    |                                                                                                    |                                                                                                    |                                                                                                    |  |
|                                                                                                    |                                                                                                    |                                                                                                    |                                                                                                    |                                                                                                    |                                                                                                    |  |
|                                                                                                    |                                                                                                    |                                                                                                    |                                                                                                    |                                                                                                    |                                                                                                    |  |
| Matodo de                                                                                                    | page.                                                                                                    |                                                                                                    |                                                                                                    |                                                                                                    |                                                                                                    |  |
| Matodo ov<br>Tarje                                                                                                    | nage"<br>rta de créd                                                                                                | <b>ta</b>                                                                                                    | ness flavores                                                                                                    |                                                                                                    |                                                                                                    |  |
| Matoda de<br>Tarje<br>Britisar                                                                                                    | nage"<br>eta de créd                                                                                                | to Co                                                                                                    | Nomero de tanete f                                                                                                    |                                                                                                    | Petha da caducidad"                                                                                                    |  |
| Manudo da<br>Tarje<br>Ertistar                                                                                                    | nage"<br>eta de créd                                                                                                | te Co                                                                                                    | Himano de tarjeta 1                                                                                                    |                                                                                                    | Pedra de caducidad"                                                                                                    |  |
| Manudo de<br>Tarje<br>Bribilar                                                                                                    | eta de créd                                                                                                    | na Co                                                                                                    | Norma Marcoarte<br>Normaris da targeta (                                                                                                    | -                                                                                                    | Pecha da cabucatar                                                                                                    |  |
| Manudo da<br>Tarja<br>Entodar<br>I                                                                                                    | page"<br>eta da cred                                                                                                | m ()                                                                                                    | Nomen de tarjeta (                                                                                                    |                                                                                                    | Pecha da colucidad"                                                                                                    |  |
| Manodo de<br>Tarje<br>Britocar I                                                                                                    | pager<br>eta de créd<br>o<br>bertimient                                                                             | ita C.                                                                                                    | Nomen de tarjeta '                                                                                                    | -                                                                                                    | Pecha III Cabucitad                                                                                                    |  |
| Nencolo ov<br>Terje<br>Entocar (                                                                                                    | pager<br>eta de créd<br>O                                                                                           | ita C.                                                                                                    | Nomen de tarjets '                                                                                                    |                                                                                                    | Pecha ils caduottat"                                                                                                    |  |
| Manudo de<br>Targa<br>Entodaer (<br>ana y Cons<br>Con la case<br>Societta a<br>DECLATA a<br>DECLATA A<br>DECLATA A<br>DECLATA A<br>DECLA | page"                                                                                                    | En Contraction of the second second s | Norman Terre an a<br>Norman de Augusta *<br>Commense de Augusta *<br>Commense de Augusta *<br>Commense de Augusta *<br>De Augusta de Augusta de Augusta<br>Augusta de Augusta de Augusta de Augusta<br>Augusta de Augusta de Augusta de Augusta<br>Augusta de Augusta de Augusta de Augusta<br>Augusta de Augusta de Augusta de Augusta<br>de Augusta de Augusta de Augusta de Augusta<br>de Augusta de Augusta de Augusta de Augusta<br>de Augusta de Augusta de Augusta de Augusta<br>de Augusta de Augusta de Augusta de Augusta<br>de Augusta de Augusta de Augusta de Augusta<br>de Augusta de Augusta de Augusta de Augusta<br>de Augusta de Augusta de Augusta de Augusta de Augusta<br>de Augusta de Augusta de Augusta de Augusta de Augusta de Augusta de Augusta<br>de Augusta de Augusta de Augusta de Augusta de Augusta<br>de Augusta de Augusta de Augusta de Augusta de Augusta de Augusta de Augusta<br>de Augusta de Augusta de Augusta de Augusta de Augusta de Augusta de Augusta de Augusta de Augusta de Augusta<br>de Augusta de Augusta de Augusta de Augusta de Augusta de Augusta de Augusta de Augusta de Augusta de Augusta<br>de Augusta de Augusta de Augu | ete material<br>antidiarea subjecto parte<br>antidiarea subjecto parte antidiarea subjecto parte antidiarea subjecto<br>antidiarea subjecto parte antidiarea subjecto parte antidiarea subjecto parte antidiarea subjecto parte antidiarea subjecto parte antidiarea subjecto parte antidiarea subjecto parte antidiarea subjecto parte antidiarea subjecto parte antidiarea subjecto parte antidiarea subjecto parte antidiarea subjecto parte antidiarea subjecto parte antidiarea subjecto parte antidiarea                                                                                                    | Pecha is cabuadar<br>Pecha is cabuadar<br>Pecha is cabu |  |
| Manual or<br>Targa<br>Entotaer<br>Constances<br>Societta a<br>DECLOTA a<br>DECLOTA A<br>DECLOTA A<br>DECLOTA A | nago"<br>eta de coid<br>e<br>e<br>e<br>e<br>e<br>e<br>e<br>e<br>e<br>e<br>e<br>e<br>e<br>e<br>e<br>e<br>e<br>e<br>e | Ites of the second second seco | Norman Terrecord on<br>Norman de Augusta *                                                                                                    | ete antierroi<br>antielenen segre para<br>antielenen segre para<br>antielenen segre para<br>antielenen segre para<br>antielenen segre para<br>atter antielen segre<br>atter antielen segre<br>atter atter atter<br>atter atter atter<br>atter atter atter<br>atter atter<br>atter atter<br>atter atter<br>atter atter<br>atter atter<br>atter atter<br>atter atter<br>atter atter<br>atter atter<br>atter atter<br>atter<br>atte | Pecha is colocitat"                                                                                                    |  |

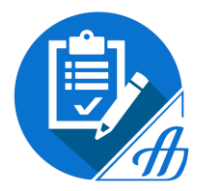

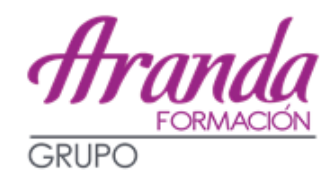

- En el recuadro 20, hay que rellenar la Provincia de examen.
- En el caso de personas con discapacidad:
  - recuadro 21: Grado (porcentaje de discapacidad)
  - recuadro 22: Reserva (si discapacidad >=33%)
  - recuadro 23: Rellenar si solicitáis adaptación de tiempo y medios para la realización de las pruebas.
- Si estáis exentos del pago de la tasa o reducción de ésta, deberéis adjuntar escaneada la documentación justificativa.

Una vez relleno, haremos clic en el botón *Firmar y enviar inscripción*.

Si todo está correcto nos dirá que la inscripción se ha realizado correctamente y podremos descargarnos el *Justificante de Registro:* 

| Te has inscrito en la siguiente o                                     | convocatoria                                                                                  |                                              |  |
|-----------------------------------------------------------------------|-----------------------------------------------------------------------------------------------|----------------------------------------------|--|
| Darpe o escala<br>Odernal Alexando DE LA<br>Adametrikación del Ostroc | Centre gaster<br>Militan<br>Busiliacimetweik de Poulitica<br>Terrentomal, y rvekočni Polituca | Newly Assesse<br>Newl UP-OF<br>ACCESSO LANKE |  |

Es posible *Modificar* los datos de la solicitud mientras continúe el plazo de inscripción abierto.

**<u>Pago online</u>**: (con entidades colaboradoras, puede estar sujeto a horarios). Puede hacerse de la siguiente forma:

- Cargo en cuenta.
- Tarjeta.

Es posible realizar el pago con una cuenta o tarjeta de la que el interesado no sea el titular.

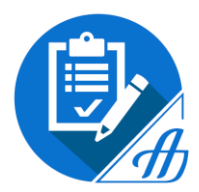

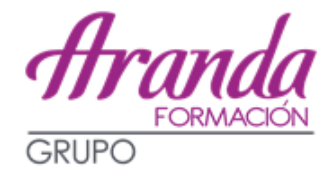

SI TENÉIS ALGUNA DUDA PODEIS DIRIGIROS A LOS SERVICIOS DE ATENCIÓN AL CIUDADANO

• Consultas técnicas:

Si tienes **problemas técnicos** al realizar la inscripción, puedes contactar a través de estos dos canales de atención:

- 1. Enviando un correo electrónico al siguiente buzón de asistencia técnica:
  - <u>cau.060@correo.gob.es</u>
- 2. Llamando al teléfono 060

*Ejemplos de problemas técnicos: No se genera justificante, errores al hacer el pago, no se permite rellenar un campo del formulario, etc.* 

• Consultas no técnicas:

Para cualquier **otra consulta que no sea de carácter técnico**, puedes contactar a través de estos dos canales de atención:

- 1. Enviando un mensaje al Buzón de atención
- 2. Llamando al teléfono 060

Tenéis un vídeo explicativo de estas instrucciones en el siguiente enlace:

https://administracion.gob.es/pag\_Home/empleoBecas/ips.html#.XQqHAnyYPIW

## DESDE ARANDA FORMACIÓN OS AYUDAREMOS EN TODO LO QUE ESTÉ EN NUESTRAS MANOS PARA REALIZAR LA INSTANCIA Y SOLVENTAR VUESTRAS DUDAS E INCIDENCIAS, PERO RECORDAD QUE <u>ES RESPONSABILIDAD DE CADA ALUMNO</u> <u>REALIZAR CORRECTAMENTE ESTA GESTIÓN</u>.